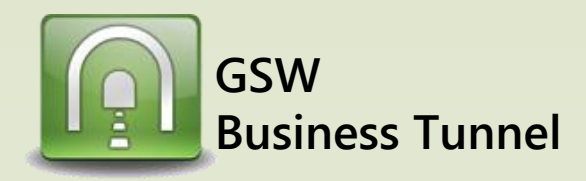

## Example D02

## Securely connect to your home computer from work and use it to browse the internet

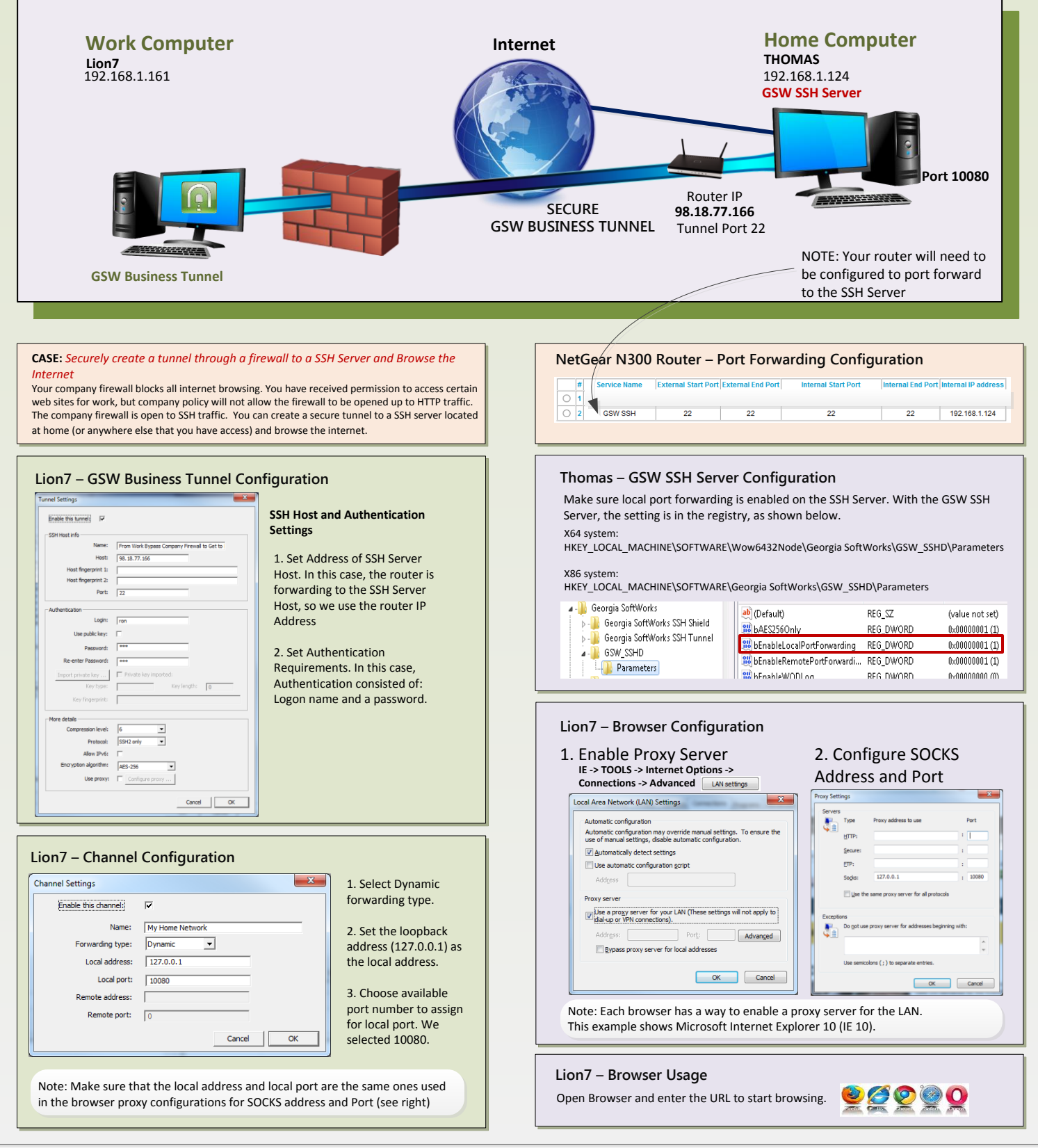